#### หลักการและเหตุผล :

ตามโครงการทางวิจัย เรื่อง การพัฒนางานประจำสู่งานวิจัย R to R (Routine to Research) สำหรับบุคลากรสายสนับสนุนของมหาวิทยาลัยราชภัฏสกลนคร โดยผู้จัดทำมีความประสงค์จัดทำ เรื่อง พัฒนา ระบบออนไลน์การออกเลขที่หนังสือราชการภายนอกและเลขที่คำสั่งมหาวิทยาลัยพร้อมการจัดเก็บเอกสาร ดังนั้นเพื่อให้การดำเนินการบรรลุวัตถุประสงค์ ผู้จัดทำร่วมกับงานพัฒนาระบบสารสนเทศมหาวิทยาลัยราชภัฏ สกลนครจึงได้จัดทำระบบออนไลน์การออกเลขที่หนังสือราชการภายนอกและเลขที่คำสั่งพร้อมจัดเก็บเอกสาร ดังกล่าวและได้จัดทำคู่มือเพื่อให้ผู้ใช้งานสามารถเข้าใจและสามารถจัดการระบบดังกล่าวได้อย่างมี ประสิทธิภาพ

#### วัตถุประสงค์ :

- 1. เพื่อวิเคราะห์ปัญหาการจองหนังสือราชการภายนอกและคำสั่งของมหาวิทยาลัยราชภัฏสกลนคร
- ศึกษาผลกระทบจากปัญหาการจองหนังสือราชการภายนอกและคำสั่งของมหาวิทยาลัยราชภัฏ สกลนคร
- เพื่อพัฒนาระบบการจองหนังสือราชการภายนอกและคำสั่งของมหาวิทยาลัยราชภัฏสกลนคร ผ่านเว็ปไซต์

#### ขอบเขตของระบบงาน :

- 1. สามารถจองเลขที่หนังสือราชการออนไลน์ได้
- 2. สามารถจองเลขที่คำสั่งออนไลน์ได้
- 3. สามารถจัดเก็บข้อมูลและออกรายงานได้
- 4. สามารถแนบไฟล์เอกสารเพื่อเป็นหลักฐานข้อมูลได้

#### กลุ่มเป้าหมาย :

บุคลากร อาจารย์ เจ้าหน้าที่ ภายในมหาวิทยาลัยราชภัฏสกลนคร

## ผู้รับผิดชอบโครงการ

- 1. งานบริหารทั่วไป กองกลาง สำนักงานอธิการบดี
- 2. งานพัฒนาระบบสารสนเทศและสื่ออิเล็กทรอนิกส์ สำนักวิทยบริการและเทคโนโลยีสารสนเทศ

## ประโยชน์ที่คาดว่าจะได้รับ :

- 1. มีระบบจองเลขที่หนังสือราชการภายนอกและคำสั่งมหาวิทยาลัยออนไลน์
- ลดขั้นตอนในการทำงานสะดวกรวดเร็วและแม้นยำในการจองเลขที่หนังสือราชการภายนอกและคำสั่ง มหาวิทยาลัย
- 3. สามารถออกรายงานสรุปการจองประจำปีได้
- 4. มีฐานข้อมูลในการจัดเก็บเอกสารเป็นไฟล์ข้อมูล

## การใช้งานระบบจองเลขที่หนังสือราชการ ภายนอกและเลขที่คำสั่งออนไลน์

รายละเอียดเมนู ประกอบด้วย

- 1. หน้าหลัก
- 2. จองเลขที่หนังสือ/คำสั่ง
  - 2.1 คำสั่งมหาวิทยาลัย
  - 2.2 หนังสือภายนอก
- 3. รายงาน
  - 3.1 รายงานคำสั่งมหาวิทยาลัย
  - 3.2 รายงานหนังสือภายนอก
- 4. ออกจากระบบ

# ขั้นตอนการทำงานระบบจองเลขที่หนังสือราชการออนไลน์

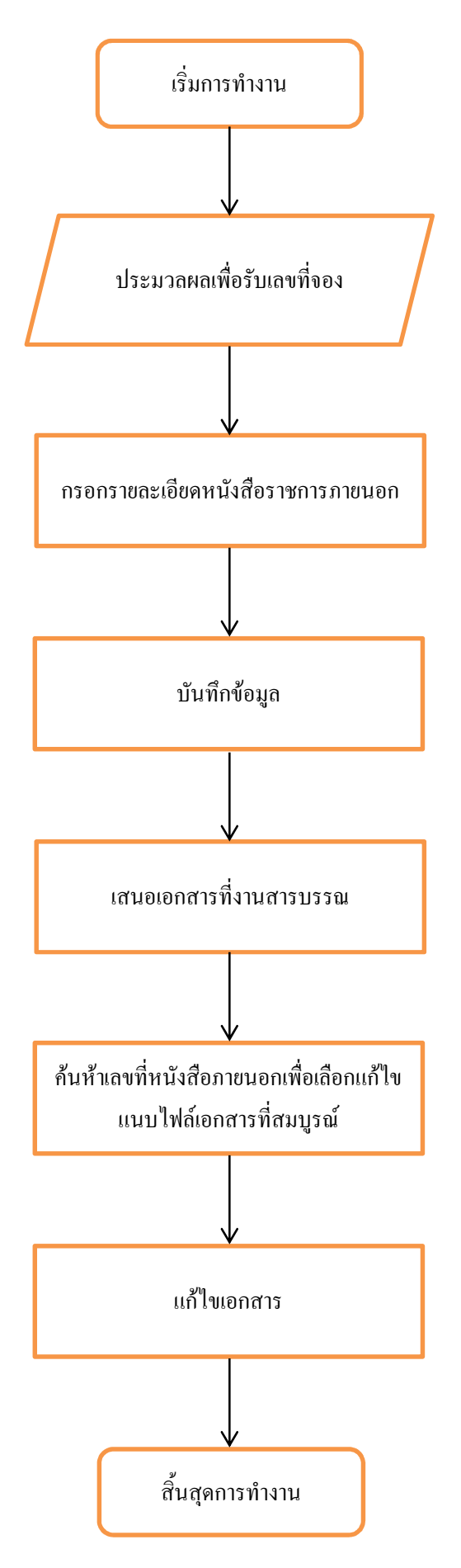

## การใช้งานระบบจองเลขที่หนังสือราชการภายนอก

 เข้าที่หน้าเว็บไซต์ http://booked.snru.ac.th หรือ เข้าเว็บของสำนักงานอธิการบดี มหาวิทยาลัยราชภัฏ สกลนคร

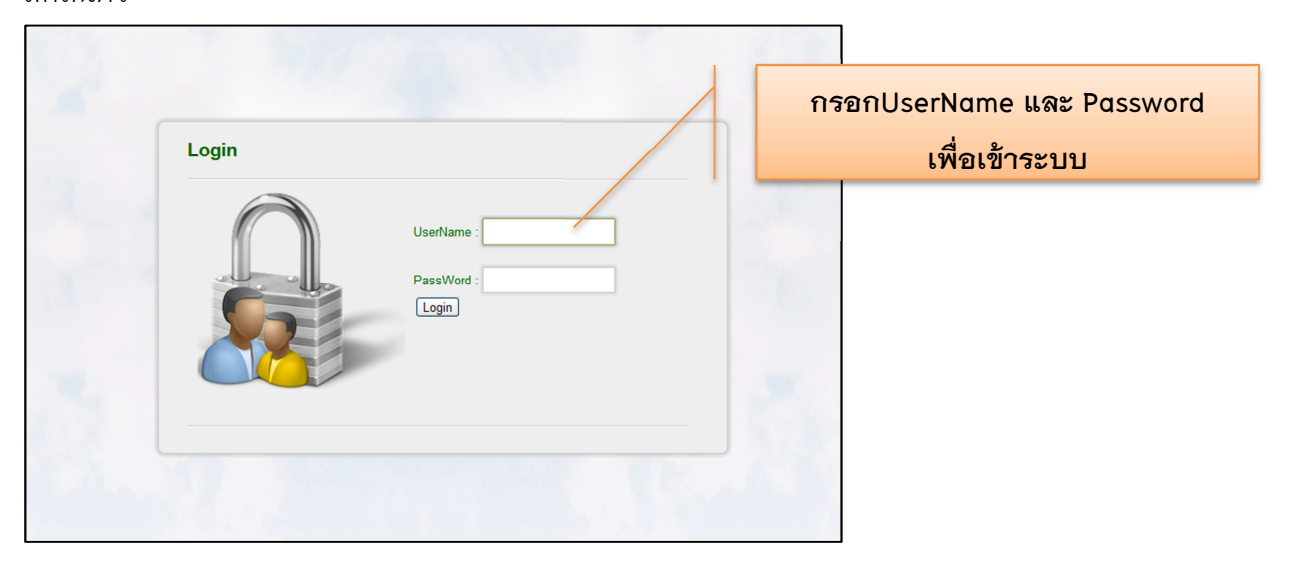

ไปที่เมนูจองเลขที่หนังสือ/คำสั่ง → หนังสือราชการภายนอก

| มน้าหลัก<br>จองเลชหนังสือ/         | มานลัก<br>แม้นสัก<br>หลายชนบังสือ/คำสั่ง<br>สอเสชนบังสือราชการภายนอก |                                         |           |          |         |         |       |         |
|------------------------------------|----------------------------------------------------------------------|-----------------------------------------|-----------|----------|---------|---------|-------|---------|
| รายงาน<br>ออกจากระบบ<br>รายงานหนัง | รายงานต่าสังห<br>รายงานหนังสือ/<br>เสื้อราชการภายนอก                 | าวัทยาลัย<br>าายนลก<br>เลขที่ทะเบียนส่ง |           | ค้นห     | 1       |         |       |         |
| สำคับที่                           | เอขทะเบียนส่ง                                                        | เอขทะเบียน                              | องวันที่  | ผ้องบาน  | ผู้ร้าง | เรื่อง  | แก้ไข | ไฟล์    |
| 1                                  | 1                                                                    | ศธ 0542.10/1                            | 15/6/2555 | 99999    | sfsfsf  | afaf    | แก้ไข | ดาวโหลด |
| 2                                  | 2                                                                    | ศธ 0542.10/2                            | 15/6/2555 | sdfdf    | sffa    | afafaf  | แก้ไข |         |
| 3                                  | 3                                                                    | ศธ 0542.10/3                            | 15/6/2555 | sfsadfaf | afafa   | ffafafa | แก้ไข |         |
| 4                                  | 4                                                                    | ศธ 0542.10/4                            | 15/6/2555 |          |         |         | แก้ไข |         |
| 5                                  | 10                                                                   | ศธ 0542.10/10                           | 15/6/2555 | sfsfsf   | sfsfsf  | sfsf    | แก้ไข | ดาวโหลด |
| 5                                  | 12                                                                   | ศธ 0542.10/12                           | 15/6/2555 |          |         |         | แก้ไข |         |
| 7                                  | 13                                                                   | ศธ 0542.10/13                           | 15/6/2555 |          |         |         | แก้ไข |         |
| 3                                  | 14                                                                   | ศธ 0542.10/14                           | 15/6/2555 |          |         |         | แก้ไข |         |
| 9                                  | 15                                                                   | ศธ 0542.10/15                           | 15/6/2555 |          |         |         | แก้ไข |         |
| 10                                 | 16                                                                   | ศธ 0542.10/16                           | 15/6/2555 |          |         |         | แก้ไข |         |
| 11                                 | 17                                                                   | ศธ 0542.10/17                           | 15/6/2555 |          |         |         | แก้ไข |         |
| 12                                 | 18                                                                   | ศธ 0542.10/18                           | 15/6/2555 |          |         |         | แก้ไข |         |
| 13                                 | 19                                                                   | ศธ 0542.10/19                           | 15/6/2555 |          |         |         | แก้ไข |         |
| 14                                 | 21                                                                   | ศธ 0542.10/21                           | 15/6/2555 |          |         |         | แก้ไข |         |
| 15                                 | 22                                                                   | ศธ 0542.10/22                           | 15/6/2555 |          |         |         | แก้ไข |         |
| 16                                 | 23                                                                   | ศธ 0542.10/23                           | 18/6/2555 |          |         |         | แก้ไข |         |
| 17                                 | 24                                                                   | ศธ 0542.10/24                           | 18/6/2555 |          |         |         | แก้ไข |         |
| 18                                 | 25                                                                   | ศธ 0542.10/25                           | 18/6/2555 |          |         |         | แก้ไข |         |
| 19                                 | 26                                                                   | gs 0542 10/26                           | 18/6/2555 |          |         |         | ແດ້ໃນ |         |

 จะได้เลขที่หนังสือส่งที่กำหนดให้ และกรอกรายละเอียดให้ครบถ้วนแต่ยังไม่ต้องแนบไฟล์เนื่องจากไฟล์ ที่แนบยังไม่สมบูรณ์ต้องรอให้ผู้ลงนามเรียบร้อยก่อนจึงแนบไฟล์ที่หลัง

| มมักนลัก<br>มอแลรหนังสือ/ส่าสิ่ง )<br>รายงาน )<br>ออกจากระบบ | อาจระบบจองเลขที่หนังสือลาชกา        | ล ภายเบอกและเลขที่คำสังออ<br>มนดีต้อมรับ คุณ วัชราภรณ์ หอนรับเห |  |
|--------------------------------------------------------------|-------------------------------------|-----------------------------------------------------------------|--|
| หนังสือราชการภายนอกมหาวิทย                                   | าลัยราชภัฏสกลนคร                    | กรอกรายละเอียด                                                  |  |
| เลขทะเบียนส่ง :                                              | 48                                  |                                                                 |  |
| เลขทะเบียน :                                                 | яв 0542.10 / 48                     | ให้ครบถ้วน –                                                    |  |
| ลงวันที่ :                                                   | 7/11/2012                           |                                                                 |  |
| ผู้ลงนาม :                                                   |                                     |                                                                 |  |
| ពីง/ผู้รับ :                                                 |                                     |                                                                 |  |
| เรื่อง :                                                     |                                     |                                                                 |  |
| หน่วยงานที่ปฏิบัติ :                                         | สำนักวิทยบริการและเทคโนโลยีสารสนเทศ |                                                                 |  |
| ដុំបាភ្នាប់គ                                                 | เลือก                               |                                                                 |  |
|                                                              |                                     |                                                                 |  |
| หมายเหตุ .                                                   |                                     |                                                                 |  |
| อนความเรวของหน่งสอ                                           |                                     |                                                                 |  |
| แนบไฟล์ :                                                    | (เลอก'เพล) "เมไดเลอก'ไฟล่ได         |                                                                 |  |
|                                                              | บันทึก                              |                                                                 |  |
| 1                                                            |                                     |                                                                 |  |
| 🔍 ระบบจองเลชที่หนังสือราชการภายนอ                            | วกและเลขที่คำสั่งออนไลน์            |                                                                 |  |

4. กดบันทึกข้อมูลเมื่อกรอกรายละเอียดเรียบร้อยแล้ว

| เลขทะเบียนส่ง :          | 48                                  |        |   |
|--------------------------|-------------------------------------|--------|---|
| เลขทะเบียน               | ศธ 0542.10 / 48                     |        |   |
| ลงวันที่ :               | 7/11/2012                           |        |   |
| ผู้ลงนาม :               |                                     |        |   |
| ถึง/ผู้รับ               |                                     |        |   |
| เรื่อง :                 |                                     |        |   |
| หน่วยงานที่ปฏิบัติ       | สำนักวิทยบริการและเทคโนโลยีสารสนเทศ |        | 1 |
| <b>ស៊័</b> ปភ្ជិប័ពិ :   | เลือก                               | v ය    |   |
| หมายเหตุ :               |                                     | กดบนทก |   |
| ชั้นความเร็วของหนังสือ : | ปกติ 💌                              |        |   |
| แนบไฟล์ :                | เลือกไฟล์ ไม่ได้เลือกไฟล์ใด         |        | - |
|                          | บันทึก                              |        |   |

ILLE O จองเลขที่หนังสือราชการ ภายนอกเ รายงานหนังสือราชการภายนอก เลขที่ทะเบียนส่ง ด้นหา ลำดับที่ เลขทะเบียนส่ง เลขทะเบียน ลงวันที่ ผู้ลงนาม ผู้รับ เรื่อง แก้ไข ไฟล์ ศธ 0542.10/1 15/6/2555 99999 sfsfsf 1 afaf แก้ไข ดาวโหลด แก้ไข 15/6/2555 afafaf 2 2 ศธ 0542.10/2 sdfdf sffa 3 3 ศธ 0542.10/3 15/6/2555 sfsadfaf afafa ffafafa แก้ไข 4 4 ศธ 0542.10/4 15/6/2555 แก้ไข 10 ศธ 0542.10/10 15/6/2555 sfsf แก้ไข Ę sfsfsf sfsfsf ดาวโหลด 6 12 ศธ 0542.10/12 15/6/2555 แก้ไข ศธ 0542.10/13 15/6/2555 13 แก้ไข ศธ 0542.10/14 8 14 15/6/2555 แก้ไข 9 15 ศธ 0542.10/15 15/6/2555 แก้ไข 10 16 ศธ 0542.10/16 15/6/2555 แก้ไข 11 17 ศธ 0542.10/17 15/6/2555 แก้ไข 18 ศธ 0542.10/18 15/6/2555 แก้ไข 12 13 19 ศธ 0542.10/19 15/6/2555 แก้ไข 21 ศธ 0542.10/21 15/6/2555 แก้ไข 14 15 22 ศธ 0542.10/22 15/6/2555 แก้ไข แก้ไข 16 23 ศธ 0542.10/23 18/6/2555 17 24 ศธ 0542.10/24 18/6/2555 แก้ไข 18 25 ศธ 0542.10/25 18/6/2555 แก้ใข ศธ 0542.10/26 18/6/2555 19 26 แก้ไข

### 5. ดำเนินการเสร็จเรียบร้อยแล้วจะมาที่หน้านี้ เป็นอันเสร็จสิ้น

- 6. เมื่อได้เลขที่หนังสือราชการภายนอกแล้วให้นำเสนอเอกสารตามขั้นตอนเพื่อให้อธิการบดีลงนาม
- 7. ไปที่เมนูแก้ไข เพื่อแนบไฟล์ที่มีลายเซ็นอธิการบดีสมบูรณ์แล้ว

| หน้าหลัก       |                  | ุณ วัชราภรณ์ หอ          | นรินทร์   |          |         |          |        |      |
|----------------|------------------|--------------------------|-----------|----------|---------|----------|--------|------|
| จองเลชนนังสือ/ | ศาสิ่ง 🕨         |                          |           |          |         |          |        |      |
| รายงาน         | •                |                          |           |          |         |          |        |      |
| ออกจากระบบ     |                  |                          |           |          |         | ബ        |        |      |
|                |                  |                          |           |          |         | ิ คลิ๊กเ | เมนแก้ | โข   |
|                | 4                |                          |           |          |         | /101110  | ข      |      |
| ายงานหนึ่ง     | เสือราชการภายนอก |                          |           |          |         |          |        |      |
|                |                  | เลขทิทะเบียนสง 3         | 1         | คนหา     |         |          |        |      |
| ลำดับที่       | เลขทะเบียนส่ง    | <mark>เ</mark> ลขทะเบียน | ลงวันที่  | ผู้ลงนาม | ผู้รับ  | เรื่อง   | แก้ไข  | ไฟล์ |
| 1              | 3                | ศธ 0542.10/3             | 15/6/2555 | sfsadfaf | afafa   | ffafafa  | แก้ไข  |      |
| 2              | 13               | ศธ 0542.10/13            | 15/6/2555 |          |         |          | แก้ไข  |      |
| 3              | 23               | ศธ 0542.10/23            | 18/6/2555 |          |         |          | แก้ไข  |      |
| 4              | 31               | ศธ 0542.10/31            | 18/6/2555 |          |         |          | แก้ไข  |      |
| 5              | 32               | ศธ 0542.10/32            | 18/6/2555 | sdf      | sssssdf | dfsdf    | แก้ไข  |      |
| 6              | 33               | ศธ 0542.10/33            | 18/6/2555 |          |         |          | แก้ไข  |      |
| 7              | 34               | ศธ 0542.10/34            | 18/6/2555 |          |         |          | แก้ไข  |      |
| 8              | 35               | ศธ 0542.10/35            | 18/6/2555 |          |         |          | แก้ไข  |      |
| 9              | 36               | ศธ 0542.10/36            | 18/6/2555 |          |         |          | แก้ไข  |      |
| 10             | 37               | ศธ 0542.10/37            | 18/6/2555 |          |         |          | แก้ไข  |      |
|                | 38               | ศธ 0542.10/38            | 18/6/2555 |          |         |          | แก้ไข  |      |
| 11             |                  |                          |           |          |         |          |        |      |

|                          | ATTER A                                  | มินดีต้อนรับ คุณ วัชระวงระบำนอน |
|--------------------------|------------------------------------------|---------------------------------|
| น้ำหลัก                  |                                          |                                 |
| องเลขหนังสือ/ศาสิ่ง ▶    |                                          |                                 |
| มมงาน ▶                  |                                          |                                 |
| อกจากระบบ                |                                          |                                 |
|                          |                                          |                                 |
| - M                      |                                          |                                 |
| กเขคาลงมหาวทยาลย         |                                          |                                 |
| อนกลบ                    | 3                                        |                                 |
| เลขทะเบียน :             | 3 / 2555                                 |                                 |
| ลงวันที่ :               | 6/15/2012                                |                                 |
| ผ้องนาม :                | นอฟอฟ                                    |                                 |
| 1501                     | Mexieve I                                |                                 |
|                          | สำนักวิณหาศักรรม ระบบกวริมร์ รมีสรรสมเหส |                                 |
| หน่วยงานที่ปฏาติ.        |                                          | ถที่เลือกไฟล์                   |
| សុបរាបត :                | นายดนุชา บวพนธุ์ เลอก 7164               | 11/16 61 21 11 6 / 1 61         |
| หมายเหตุ :               | พิลฟลฟ                                   |                                 |
| ชั้นความเร็วของหนังสือ : | ปกติ 💌                                   |                                 |
|                          | เลือกไฟล์ ไม่ได้เลือกไฟล์ใด              |                                 |
| แนบไฟล์ :                |                                          |                                 |

8. ไปที่เมนูแนบไฟล์ คลิ๊กเลือกไฟล์ เพื่อแนบเอกสารที่สมบูรณ์โดยให้เป็นไฟล์ .pdf เท่านั้น

9. คลิ๊กปุ่มแก้ไขเพื่อสิ้นสุดการทำงาน

| รเข้าหลัก<br>รองเลขมนิงสือ/ส่าลึง )<br>รายงาน )<br>ออกจากระบบ<br>นกัไขคำสั่งมหาวิทยาลัย | ระบบจองเลขที่หนังสือราชการ ภายนอกและเลขที่คำสังออนไลน์<br>การ |
|-----------------------------------------------------------------------------------------|---------------------------------------------------------------|
| ย้อนกลับ                                                                                | 1                                                             |
| เลขทะเบยแลง<br>เลขทะเบียน                                                               | 1/2555                                                        |
| ลงวันที่ :                                                                              | 6/15/2012                                                     |
| ผู้ลงนาม :                                                                              | าลฟลฟล                                                        |
| เรื่อง :                                                                                | ฟลฟด                                                          |
| หน่วยงานที่ปฏิบัติ :                                                                    | สำนักวิทยบริการและเทคโนโลยีสารสนเทศ                           |
| ស៊ីវារីប្រិប័តិ :                                                                       | นายชาญชัย บาลศรี เลือก ตง                                     |
| หมายเหตุ :                                                                              | คลิกปุ่มแก้ไข                                                 |
| ชั้นความเร็วของหนังสือ                                                                  | ษกติ 💌                                                        |
| แนบไฟล์ :                                                                               | เลือกไฟล์ ไม่ได้เลือกไฟล์ใด                                   |
|                                                                                         | แก้ไข                                                         |
| 😈 ระบบจองเลขที่หนังสือราชการภายนอก                                                      | และเลขที่คำสั่งออนไลน์                                        |

#### 

| มเข้าหลัก<br>จองเลชหมังสือ/<br>รายงาน<br>ออกจากระบบ<br>รายงานหนัง | สาส่ง )<br>รายงานสาสังยน<br>รายงานหนังสือก<br>เสือราชการภายนอก | nīsurāu<br>nusuan | องเลขที่หนั | <u>มสืออาชกาล</u><br>เลิ๊กปุ่มแก้<br><sub>คันพ</sub> | <b>) ภายน</b><br>ไข | เอกและ  | นละที่คำ | ນດີດ້ອນຈົນ ຄຸດເ ວິສາະນ |
|-------------------------------------------------------------------|----------------------------------------------------------------|-------------------|-------------|------------------------------------------------------|---------------------|---------|----------|------------------------|
| ลำดับที่                                                          | เลขทะเบียนส่ง                                                  | เลขทะเบียน        | ลงวันที่    | ผู้ลงนาม                                             | ผู้รับ              | เรื่อง  | แก้ไข    | ไฟล์                   |
| 1                                                                 | 1                                                              | ศธ 0542.10/1      | 15/6/2555   | 99999                                                | sfsfsf              | afaf    | แก้ไข    | ดาวโหลด                |
| 2                                                                 | 2                                                              | ศธ 0542.10/2      | 15/6/2555   | sdfdf                                                | sffa                | afafaf  | แก้ไข    |                        |
| 3                                                                 | 3                                                              | ศธ 0542.10/3      | 15/6/2555   | sfsadfaf                                             | afafa               | ffafafa | แก้ไข    |                        |
| 4                                                                 | 4                                                              | ศธ 0542.10/4      | 15/6/2555   |                                                      |                     |         | แก้ไข    |                        |
| 5                                                                 | 10                                                             | ศธ 0542.10/10     | 15/6/2555   | sfsfsf                                               | sfsfsf              | sfsf    | แก้ไข    | ดาวโหลด                |
| 6                                                                 | 12                                                             | ศธ 0542.10/12     | 15/6/2555   |                                                      |                     |         | แก้ไข    |                        |
| 7                                                                 | 13                                                             | ศธ 0542.10/13     | 15/6/2555   |                                                      |                     |         | แก้ไข    |                        |
| 8                                                                 | 14                                                             | ศธ 0542.10/14     | 15/6/2555   |                                                      |                     |         | แก้ไข    |                        |
| 9                                                                 | 15                                                             | ศธ 0542.10/15     | 15/6/2555   |                                                      |                     |         | แก้ไข    |                        |
| 10                                                                | 16                                                             | ศธ 0542.10/16     | 15/6/2555   |                                                      |                     |         | แก้ไข    |                        |
| 11                                                                | 17                                                             | ศธ 0542.10/17     | 15/6/2555   |                                                      |                     |         | แก้ไข    |                        |
| 12                                                                | 18                                                             | ศธ 0542.10/18     | 15/6/2555   |                                                      |                     |         | แก้ไข    |                        |
| 13                                                                | 19                                                             | ศธ 0542.10/19     | 15/6/2555   |                                                      |                     |         | แก้ไข    |                        |

 เช็ครายงานหนังสือราชการภายนอกเพื่อดูงานได้แนบไฟล์ข้อมูลแล้วหรือไม่จากคอลัมย์ไฟล์ ถ้ามี ไฟล์ข้อมูลแล้วจะมีข้อความว่าดาวน์โหลด ถ้ายังไม่ได้แนบจะยังไม่มีข้อความไดๆ

|                                                    |                 |                  | าองเลขที่หนัง<br>าภรณ์ หอนรินทร์ | มสือจาชการ | ร ภายเ | ເວກແລະ  | แลยที่สำ        | Rivooulau              |            |
|----------------------------------------------------|-----------------|------------------|----------------------------------|------------|--------|---------|-----------------|------------------------|------------|
| มข้านลัก<br>จองเลชหนังสือ/<br>รายงาน<br>ออกจากระบบ | สาลึง )<br>>    |                  |                                  |            |        | จะมี    | ถ้าม์<br>ไคำว่า | งี้ข้อมูล<br>"ดาวน์โหล | <u>য</u> ় |
| ายงานหนัง                                          | สือราชการภายนอก | เลขที่ทะเบียนส่ง |                                  | А́ии       | n      |         |                 |                        |            |
| ลำดับที่                                           | เลขทะเบียนส่ง   | เลขทะเบียน       | ลงวันที่                         | ผู้ลงนาม   | ผู้รับ | เรื่อง  | แก้ไข           | ไฟล์                   |            |
| 1                                                  | 1               | ศธ 0542.10/1     | 15/6/2555                        | 99999      | sfsfsf | afaf    | แก้ไข           | ิ ดาวโหลด              |            |
| 2                                                  | 2               | ศธ 0542.10/2     | 15/6/2555                        | sdfdf      | sffa   | afafaf  | แก้ไข           |                        |            |
| 3                                                  | 3               | ศธ 0542.10/3     | 15/6/2555                        | sfsadfaf   | afafa  | ffafafa | แก้ไข           |                        |            |
| 4                                                  | 4               | ศธ 0542.10/4     | 15/6/2555                        |            |        |         | แก้ไข           |                        |            |
| 5                                                  | 10              | ศธ 0542.10/10    | 15/6/2555                        | sfsfsf     | sfsfsf | sfsf    | แก้ไข           | ดาวโหลด                |            |
| 6                                                  | 12              | ศธ 0542.10/12    | 15/6/2555                        |            |        |         | แก้ไข           |                        |            |
| 7                                                  | 13              | ศธ 0542.10/13    | 15/6/2555                        |            |        |         | แก้ไข           |                        |            |
| 3                                                  | 14              | ศธ 0542.10/14    | 15/6/2555                        |            |        |         | แก้ไข           |                        |            |
| 9                                                  | 15              | ศธ 0542.10/15    | 15/6/2555                        |            |        |         | แก้ไข           |                        |            |
| 10                                                 | 16              | ศธ 0542.10/16    | 15/6/2555                        |            |        |         | แก้ไข           |                        |            |
| 11                                                 | 17              | ศธ 0542.10/17    | 15/6/2555                        |            |        |         | แก้ไข           |                        |            |

#### 12. ออกจากระบบ

|                                                    |                 |                    | องเลขที่หนั | งสือราชการ | ร ภายน       | ເວກແລະ      | เลขที่สำ | augul.  |
|----------------------------------------------------|-----------------|--------------------|-------------|------------|--------------|-------------|----------|---------|
| เข้าหลัก<br>เองเฉษเห้งสือ/เ<br>ายงาน<br>เอกจากระบบ | สาสัง )<br>)    | ออา                | กจากระบ     | บ          | บ คุณ วัชราภ | รณ์ ทอนรินพ | ś        |         |
| ายงานหนัง                                          | สือราชการภายนอก | เลขที่ทะเบียนส่ง [ |             | ด้นห       | ١            |             |          |         |
| สำดับที่                                           | เลขทะเบียนส่ง   | เลขทะเบียน         | ลงวันที่    | ผู้ลงนาม   | ผู้รับ       | เรื่อง      | แก้ไข    | ไฟล์    |
|                                                    | 1               | ศธ 0542.10/1       | 15/6/2555   | 99999      | sfsfsf       | afaf        | แก้ไข    | ดาวโหลด |
|                                                    | 2               | ศธ 0542.10/2       | 15/6/2555   | sdfdf      | sffa         | afafaf      | แก้ไข    |         |
|                                                    | 3               | ศธ 0542.10/3       | 15/6/2555   | sfsadfaf   | afafa        | ffafafa     | แก้ไข    |         |
|                                                    | 4               | ศธ 0542.10/4       | 15/6/2555   |            |              |             | แก้ไข    |         |
|                                                    | 10              | ศธ 0542.10/10      | 15/6/2555   | sfsfsf     | sfsfsf       | sfsf        | แก้ไข    | ดาวโหลด |
|                                                    | 12              | ศธ 0542.10/12      | 15/6/2555   |            |              |             | แก้ไข    |         |
|                                                    | 13              | ศธ 0542.10/13      | 15/6/2555   |            |              |             | แก้ไข    |         |
|                                                    | 14              | ศธ 0542.10/14      | 15/6/2555   |            |              |             | แก้ไข    |         |
|                                                    | 15              | ศธ 0542.10/15      | 15/6/2555   |            |              |             | แก้ไข    |         |
| 0                                                  | 16              | ศธ 0542.10/16      | 15/6/2555   |            |              |             | แก้ไข    |         |
| 1                                                  | 17              | ศธ 0542.10/17      | 15/6/2555   |            |              |             | แก้ไข    |         |
| 2                                                  | 18              | ศธ 0542.10/18      | 15/6/2555   |            |              |             | แก้ไข    |         |
| 3                                                  | 19              | ศธ 0542.10/19      | 15/6/2555   |            |              |             | แก้ไข    |         |
| 4                                                  | 21              | ศธ 0542.10/21      | 15/6/2555   |            |              |             | แก้ไข    |         |
| 5                                                  | 22              | ศธ 0542.10/22      | 15/6/2555   |            |              |             | แก้ไข    |         |
| 6                                                  | 23              | ศธ 0542.10/23      | 18/6/2555   |            |              |             | แก้ไข    |         |
| 7                                                  | 24              | ศธ 0542.10/24      | 18/6/2555   |            |              |             | แก้ไข    |         |
| 8                                                  | 25              | ศธ 0542.10/25      | 18/6/2555   |            |              |             | แก้ไข    |         |
| 9                                                  | 26              | ศร 0542.10/26      | 18/6/2555   |            |              |             | แก้ไข    |         |

# ขั้นตอนการทำงานระบบจองเลขที่คำสั่งมหาวิทยาลัยออนไลน์

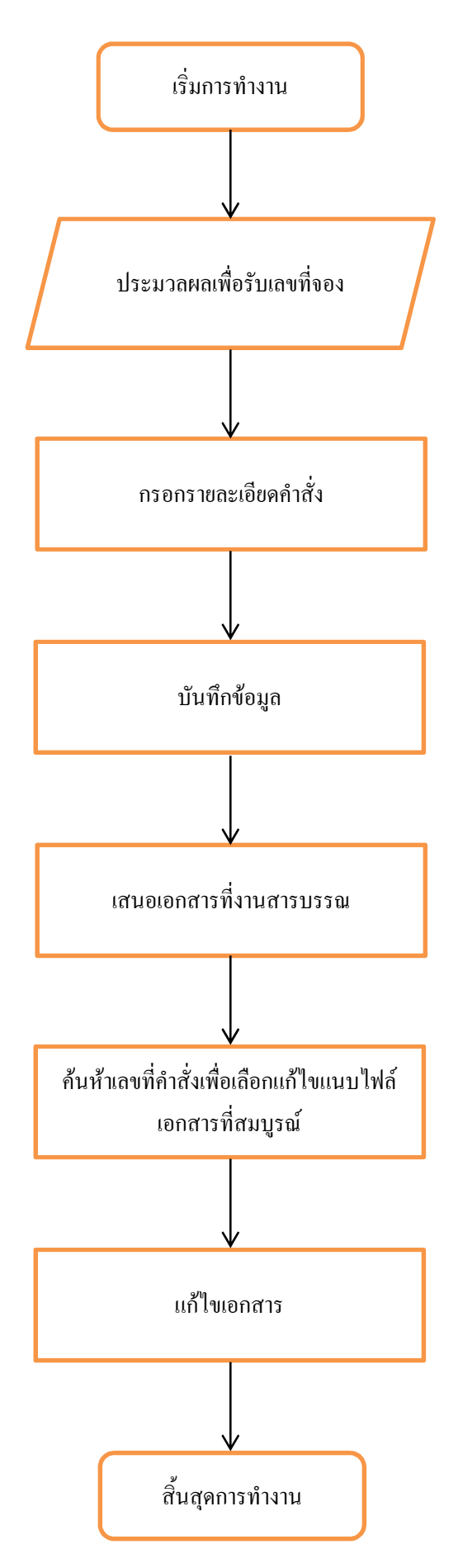

## การใช้งานระบบจองเลขที่คำสั่งมหาวิทยาลัยออนไลน์

 เข้าที่หน้าเว็บไซต์ http://booked.snru.ac.th หรือ เข้าเว็บของสำนักงานอธิการบดี มหาวิทยาลัยราชภัฏ สกลนคร

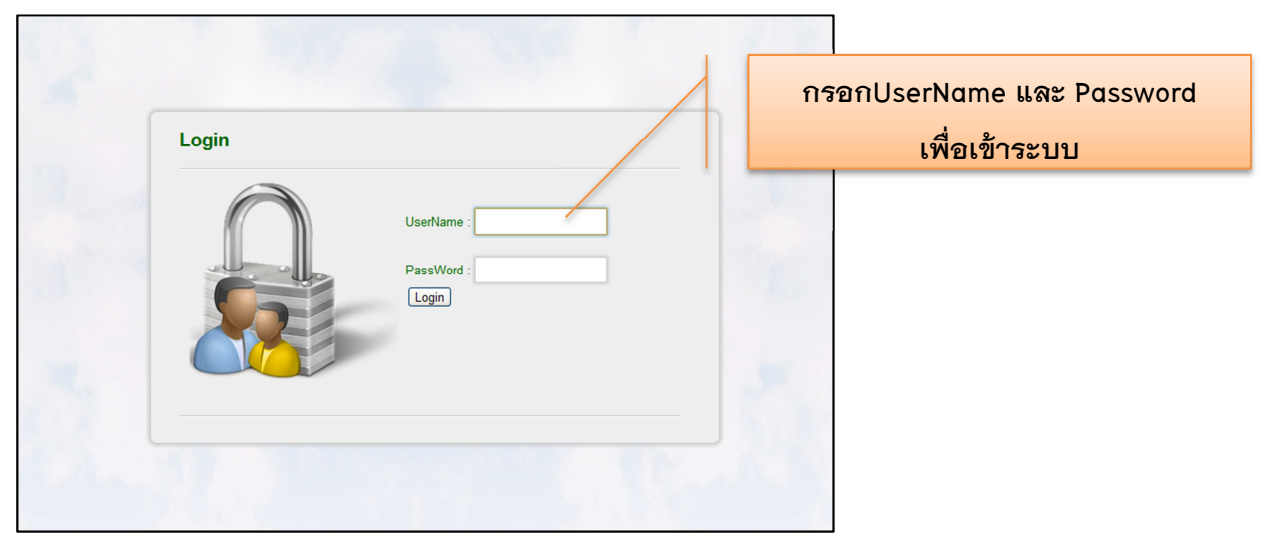

| มน้านลัก<br>ของเอชานับสือ/ค่า<br>รายงาน<br>ออกจากระบบ<br>รายงานคำสั่ง | เล้ง ) ดำลังมหาวิทยาลัย<br>มหาวิทยาลัย | а<br>а<br>алек:Шицај/(ал | บจองเลขที่ห<br>)<br>พะเป็ญ | ไปที่เม<br>→คำ | นูจองเลข<br>สั่งมหาวิท<br><sup>เมท</sup> | ที่หนังสื<br>ยาลัย | อ/คำสั่ง |
|-----------------------------------------------------------------------|----------------------------------------|--------------------------|----------------------------|----------------|------------------------------------------|--------------------|----------|
| ลำดับที่                                                              | เลขทะเบียนส่ง                          | เลขทะเบียน               | ลงวันที่                   | ผู้ลงนาม       | เรื่อง                                   | แก้ไข              | ไฟล์     |
| 1                                                                     | 1                                      | 1/2555                   | 15/6/2555                  | หดฟดฟดฟด       | ฟดฟด                                     | แก้ไข              | ดาวโหลด  |
| 2                                                                     | 2                                      | 2/2555                   | 15/6/2555                  | หหดหดฟ         | ดฟดฟดฟด                                  | แก้ไข              |          |
| 3                                                                     | 3                                      | 3/2555                   | 15/6/2555                  | หดฟดฟ          | ฟดฟดฟด                                   | แก้ไข              |          |
| 4                                                                     | 4                                      | 4/2555                   | 15/6/2555                  |                |                                          | แก้ไข              |          |
| 5                                                                     | 5                                      | 5/2555                   | 15/6/2555                  |                |                                          | แก้ไข              |          |
| 6                                                                     | 11                                     | 11/2555                  | 15/6/2555                  |                |                                          | แก้ไข              |          |
| 7                                                                     | 12                                     | 12/2555                  | 15/6/2555                  |                |                                          | แก้ไข              |          |
| 3                                                                     | 13                                     | 13/2555                  | 15/6/2555                  |                |                                          | แก้ไข              |          |
| )                                                                     | 14                                     | 14/2555                  | 15/6/2555                  |                |                                          | แก้ไข              |          |
| 10                                                                    | 15                                     | 15/2555                  | 15/6/2555                  |                |                                          | แก้ไข              |          |
| 11                                                                    | 16                                     | 16/2555                  | 15/6/2555                  |                |                                          | แก้ไข              |          |
| 12                                                                    | 17                                     | 17/2555                  | 15/6/2555                  |                |                                          | แก้ไข              |          |
| 13                                                                    | 18                                     | 18/2555                  | 15/6/2555                  |                |                                          | แก้ไข              |          |
| 4                                                                     | 19                                     | 19/2555                  | 15/6/2555                  |                |                                          | แก้ไข              |          |
| 15                                                                    | 21                                     | 21/2555                  | 15/6/2555                  |                |                                          | แก้ไข              |          |
| 16                                                                    | 22                                     | 22/2555                  | 15/6/2555                  |                |                                          | แก้ไข              |          |
| 7                                                                     | 23                                     | 23/2555                  | 15/6/2555                  |                |                                          | แก้ไข              |          |
| 8                                                                     | 24                                     | 24/2555                  | 18/6/2555                  |                |                                          | แก้ไข              |          |
| 9                                                                     | 25                                     | 25/2555                  | 18/6/2555                  |                |                                          | แก้ไข              |          |

 จะได้เลขที่หนังสือส่งที่กำหนดให้ และกรอกรายละเอียดให้ครบถ้วนแต่ยังไม่ต้องแนบไฟล์เนื่องจากไฟล์ ที่แนบยังไม่สมบูรณ์ต้องรอให้ผู้ลงนามเรียบร้อยก่อนจึงแนบไฟล์ที่หลัง

|                                    | าะบบจองเลขที่หนังสืออาชกา           | ล ภายนอกและเลขกี่คำฉังออน          |    |
|------------------------------------|-------------------------------------|------------------------------------|----|
| เข้าหลัก<br>รองเอชหนึงสือ/สำลัง ▶  |                                     | ยินดีต้อนรับ คุณ วัชราภรณ์ หองรับห | 15 |
| านารมาราม                          |                                     |                                    |    |
|                                    |                                     | กรอกรายละเอียด                     |    |
| คำสังมหา วิทยาลัยราชภัฏสกลนค       | 5                                   | 92                                 |    |
| เลขทะเบียนส่ง                      | 65                                  | เหครบถวน                           |    |
| เลขทะเบียน                         | 65 / 2555                           |                                    |    |
| ลงวันที                            | 7/12/2012                           |                                    |    |
| ผู้ลงนาม                           |                                     |                                    |    |
| เรื่อง                             |                                     |                                    |    |
| หน่วยงานที่ปฏิบัติ                 | สำนักวิทยบริการและเทคโนโลยีสารสนเทศ |                                    |    |
| <b>ผู้ปฏิบัต</b> ิ                 | เลือก                               |                                    |    |
| หมายเหตุ                           |                                     |                                    |    |
| ชั้นความเร็วของหนังสือ             | ปกติ                                |                                    |    |
| แบบไฟอ์                            | เลือกไฟล์ ไม่ได้เลือกไฟล์ใด         |                                    |    |
|                                    | บันทึก                              |                                    |    |
|                                    |                                     |                                    |    |
| 🕡 ระบบจองเลขที่หนังสือราชการภายนอก | และเลขที่คำสั่งออนไลน์              |                                    |    |

4. กดบันทึกข้อมูลเมื่อกรอกรายละเอียดเรียบร้อยแล้ว

| รายงาน )<br>ออกจากระบบ        | ระบบงองเลขที่หนังสืออาชกาอ ภายนอกและเลขที่คำสังออนไลน์<br>อนดีต่อบรับ คุณ วิชราภรณ์ หอบรับหร่ |
|-------------------------------|-----------------------------------------------------------------------------------------------|
| คำสั่งมหา วิทยาลัยราชภัฏสกลนค | 5                                                                                             |
| เลขทะเบียนส่ง :               | 65                                                                                            |
| เลขทะเบียน :                  | 65 / 2555                                                                                     |
| ลงวันที่ :                    | 7/12/2012                                                                                     |
| ผู้ลงนาม :                    |                                                                                               |
| เรื่อง :                      |                                                                                               |
| หน่วยงานที่ปฏิบัติ :          | สำนักวิทยบริการและเทคโนโลยีสารสนเทศ                                                           |
| ស័បរ្បីវិលីគ :                | iãan /                                                                                        |
| พมายเพล                       | กดบันทึก                                                                                      |
| ชั้นความเร็วของหนังสือ        |                                                                                               |
|                               | 1500%45 11/10/1500%44%                                                                        |
| uu uu un                      | <u>มันทึก</u>                                                                                 |

- 0 องเลขที่หนังสื่อราชการ ภายนอกแล ົ້າະບ นังสือ/ศาสิ่ง รายงาน รายงานคำสั่งมหาวิทยาลัย ด้นหา เลขทะเบียนส่ง/เลขทะเบียน ลำดับที่ เลขทะเบียนส่ง เลขทะเบียน ลงวันที่ ผู้ลงนาม เรื่อง แก้ไข ไฟล์ 1 1/2555 15/6/2555 หดฟดฟดฟด ฟดฟด แก้ไข ดาวโหลด 1 2 2/2555 15/6/2555 ดฟดฟดฟด แก้ไข 2 หหดหดฟ หดฟดฟ 3 3 3/2555 15/6/2555 ฟดฟดฟด แก้ไข 15/6/2555 4 4 4/2555 แก้ไข 5/2555 5 5 15/6/2555 แก้ไข 6 11 11/2555 15/6/2555 แก้ไข 12 12/2555 15/6/2555 7 แก้ไข 8 13 13/2555 15/6/2555 แก้ไข 9 14 14/2555 15/6/2555 แก้ไข 10 15 15/2555 15/6/2555 แก้ไข 11 16 16/2555 15/6/2555 แก้ไข
- 5. ดำเนินการเสร็จเรียบร้อยแล้วจะมาที่หน้านี้ เป็นอันเสร็จสิ้น

- 6. เมื่อได้เลขที่คำสั่งมหาวิทยาลัยแล้วให้นำเสนอเอกสารตามขั้นตอนเพื่อให้อธิการบดีลงนาม
- 7. ไปที่เมนูแก้ไข เพื่อแนบไฟล์ที่มีลายเซ็นอธิการบดีสมบูรณ์แล้ว

|                                                                  |                                                      | ()<br>()<br>()<br>()<br>()<br>()<br>()<br>()<br>()<br>()<br>()<br>()<br>()<br>(                        | บจองเลขที่ห<br><sub>อันดี</sub> เ                                                                                 | <b>นับสื่ออาชกาล</b><br>เอนรับ คุณ วัชราภรณ์ ห | ) <b>ภายนอกแ</b> ล<br>อนรินหร์ | ละเลขที่สำ                                                                    |         |
|------------------------------------------------------------------|------------------------------------------------------|----------------------------------------------------------------------------------------------------|----------------------------------------------------------------------------------------------------|------------------------------------------------|--------------------------------|-------------------------------------------------------------------------------|---------|
| เนาหลด<br>จองเลขนนังสือ/ศ<br>รายงาน<br>ออกจากระบบ<br>ายงานคำสั่ง | กล่ง ►<br>►<br>งมหาวิทยาลัย                          | เลขทะเบียนส่ง/เลข                                                                                      | พะเบียน                                                                                                    |                                                | คลิ์                           | ์กเมนูแ                                                                       | ก้ไข    |
| ลำดับที่                                                         | เลขทะเบียนส่ง                                        | เลขทะเบียน                                                                                             | ลงวันที่                                                                                                    | ผู้ลงนาม                                       | เรื่อง                         | แก้ไข                                                                         | ไฟล์    |
| 1                                                                | 1                                                    | 1/2555                                                                                                 | 15/6/2555                                                                                                    | หดพดพดพด                                       | ฟดฟด                           | แก้ไข                                                                         | ดาวโหลด |
|                                                                  | 0                                                    |                                                                                                    | 451010555                                                                                                    | an an an an an an an an an an an an an a       |                                |                                                                               |         |
|                                                                  | 2                                                    | 2/2555                                                                                                 | 15/0/2555                                                                                                    | ทุกษณฑา                                        | ดฟดฟดฟด                        | แก้ไข                                                                         |         |
|                                                                  | 3                                                    | 3/2555                                                                                                 | 15/6/2555                                                                                                    | หดฟดฟ                                          | ดฟดฟดฟด<br>ฟดฟดฟด              | แก้ไข<br>แก้ไข                                                                |         |
|                                                                  | 2<br>3<br>4                                          | 2/2555<br>3/2555<br>4/2555                                                                             | 15/6/2555<br>15/6/2555                                                                                            | หดฟดฟ                                          | ดฟดฟดฟด<br>ฟดฟดฟด              | แก้ไข<br>แก้ไข<br>แก้ไข                                                       |         |
|                                                                  | 2<br>3<br>4<br>5                                     | 2/2555<br>3/2555<br>4/2555<br>5/2555                                                                   | 15/6/2555<br>15/6/2555<br>15/6/2555                                                                               | หลงคม                                          | ดฟดฟดฟด<br>ฟดฟดฟด              | แก้ไข<br>แก้ไข<br>แก้ไข<br>แก้ไข                                              |         |
|                                                                  | 2<br>3<br>4<br>5<br>11                               | 2/2555<br>3/2555<br>4/2555<br>5/2555<br>11/2555                                                        | 15/6/2555<br>15/6/2555<br>15/6/2555<br>15/6/2555<br>15/6/2555                                                     | หดฟดฟ                                          | ดฟดฟดฟด<br>ฟดฟดฟด              | แก้ไข<br>แก้ไข<br>แก้ไข<br>แก้ไข<br>แก้ไข                                     |         |
|                                                                  | 2<br>3<br>4<br>5<br>11<br>12                         | 2/2555<br>3/2555<br>4/2555<br>5/2555<br>11/2555<br>12/2555                                             | 15/6/2555<br>15/6/2555<br>15/6/2555<br>15/6/2555<br>15/6/2555                                                     | ทุษเทย<br>พลฟดฟ<br>                            | ดฟดฟดฟด<br>ฟดฟดฟด              | แก้ไข<br>แก้ไข<br>แก้ไข<br>แก้ไข<br>แก้ไข                                     |         |
|                                                                  | 2<br>3<br>4<br>5<br>11<br>12<br>13                   | 2/2555<br>3/2555<br>5/2555<br>11/2555<br>12/2555<br>13/2555                                            | 15/0/2555<br>15/6/2555<br>15/6/2555<br>15/6/2555<br>15/6/2555<br>15/6/2555<br>15/6/2555                           | ทระกราช<br>หลุงพิลฟ<br>                        | ดางเจางดางด<br>พ่ดางดางด       | นกัไข<br>นกัไข<br>นกัไข<br>นกัไข<br>นกัไข<br>นกัไข                            |         |
|                                                                  | 2<br>3<br>4<br>5<br>11<br>12<br>13<br>14             | 2/2555<br>3/2555<br>4/2555<br>5/2555<br>11/2555<br>12/2555<br>13/2555<br>13/2555                       | 15/6/2555<br>15/6/2555<br>15/6/2555<br>15/6/2555<br>15/6/2555<br>15/6/2555<br>15/6/2555                           | ทระกราช<br>หลางโลฟ<br>                         | awawawa<br>Wawiawa             | นกัไข<br>นก้ไข<br>นก้ไข<br>นก้ไข<br>นก้ไข<br>นก้ไข<br>นก้ไข<br>นก้ไข          |         |
| 0                                                                | 2<br>3<br>4<br>5<br>11<br>12<br>13<br>14<br>15       | 2/2555<br>3/2555<br>4/2555<br>5/2555<br>11/2555<br>12/2555<br>13/2555<br>14/2555<br>14/2555            | 15/6/2555<br>15/6/2555<br>15/6/2555<br>15/6/2555<br>15/6/2555<br>15/6/2555<br>15/6/2555<br>15/6/2555              | Newlaw<br>Newlaw                               | କ୍ୟାକ୍ୟକ୍ୟକ<br>କ୍ୟକ୍ୟକ         | นก๊ไข<br>นก้ไข<br>นก้ไข<br>นก้ไข<br>นก้ไข<br>นก้ไข<br>นก้ไข<br>นก้ไข<br>นก้ไข |         |
| 0                                                                | 2<br>3<br>4<br>5<br>11<br>12<br>13<br>14<br>15<br>16 | 2/2555<br>3/2555<br>4/2555<br>5/2555<br>11/2555<br>12/2555<br>13/2555<br>14/2555<br>15/2555<br>15/2555 | 15/6/2555<br>15/6/2555<br>15/6/2555<br>15/6/2555<br>15/6/2555<br>15/6/2555<br>15/6/2555<br>15/6/2555<br>15/6/2555 |                                                | କ୍ୟାଇଧ୍ୟକ୍ୟକ<br>କ୍ୟାଇଧ୍ୟକ<br>  | ណាម<br>លាំម<br>លាំម<br>លាំម<br>លាំម<br>លាំម<br>លាំម<br>លាំម<br>លា             |         |

| PINIT PINIT                                                                                           |                                                                                                    | ยืนดีด่อนรี       | บ คุณ วัชราภรณ์ หอ |  |  |
|----------------------------------------------------------------------------------------------------|----------------------------------------------------------------------------------------------------|-------------------|--------------------|--|--|
| เลชเหนังสือ/สาสั่ง ▶                                                                                  |                                                                                                    |                   |                    |  |  |
| ערנ                                                                                                   |                                                                                                    |                   |                    |  |  |
| จากระบบ                                                                                               |                                                                                                    |                   |                    |  |  |
|                                                                                                    |                                                                                                    |                   |                    |  |  |
| ไขคำสั่งมหาวิทยาลัย                                                                                   |                                                                                                    |                   |                    |  |  |
| เกลับ                                                                                                 | -                                                                                                    |                   |                    |  |  |
| เลขทะเบียนส่ง :                                                                                       | : 3                                                                                                    |                   |                    |  |  |
| เลขทะเบยน                                                                                             | 6/15/2012                                                                                                    |                   |                    |  |  |
| สงานท.                                                                                                | worker                                                                                                    |                   |                    |  |  |
| ผู้ลงนาม :                                                                                            | หดพดพ                                                                                                    |                   |                    |  |  |
| <u>د</u>                                                                                              | พดพดพด                                                                                                    |                   |                    |  |  |
| เรื่อง :                                                                                              |                                                                                                    |                   |                    |  |  |
| เรื่อง :<br>หน่วยงานที่ปฏิบัติ :                                                                      | สำนักวิทยบริการและเทคโนโลยีสารสนเทศ                                                                             |                   |                    |  |  |
| เรื่อง :<br>หน่วยงานที่ปฏิบัติ<br>ผู้ปฏิบัติ                                                          | สำนักวิทยบริการและเทคโนโลยีสารสนเทศ<br>นายดนุชา มัวพินธุ เลือก                                                  | คลิ๊กที่เลือกไฟล์ |                    |  |  |
| เรื่อง :<br>หน่วยงานที่ปฏิบัติ :<br>ผู้ปฏิบัติ :<br>หมายเหตุ :                                        | สำนักวิทยบริการและเทคโนโลยีสารสนเทส<br>นายดนุชา บัวพินธุ เลือก<br>ฟดฟดฟ                                         | คลิ๊กที่เลือกไฟล์ |                    |  |  |
| เรื่อง :<br>หน่วยงานที่ปฏิบัติ :<br>ผู้ปฏิบัติ :<br>หมายเหตุ :<br>ชั้นความเร็วของหนึงสือ :            | สำนักวิทยบริการและเทคโนโลยีสารสนเทส<br>นายดนุชา มัวพินธุ เลือก<br>พัดฟอฟ<br>ปกติ                                | คลิ๊กที่เลือกไฟล์ |                    |  |  |
| เรื่อง :<br>หน่วยงานที่ปฏิบัติ :<br>ผู้ปฏิบัติ<br>หมายเหตุ :<br>ชั้นความเร็วของหนึงสือ :<br>แนบไฟล์ : | สำนักวิทยบริการและเทคโนโลยีสารสนเทส<br>นายดนุชา มัวพินธุ เลือก<br>ฟดฟดฟ<br>ปกติ ❤<br>เลือกไฟล์ ใบได้เลือกไฟล์ได | คลิ๊กที่เลือกไฟล์ |                    |  |  |

8. ไปที่เมนูแนบไฟล์ คลิ๊กเลือกไฟล์ เพื่อแนบเอกสารที่สมบูรณ์โดยให้เป็นไฟล์ .pdf เท่านั้น

9. คลิ๊กปุ่มแก้ไขเพื่อสิ้นสุดการทำงาน

| รายอาการวบป                        | ระบบจองเลขที่หนังสือราชการ ภายนอกและเลขที่กำลังออมไลน์<br>เริ่มแร |
|------------------------------------|-------------------------------------------------------------------|
| แก้ไขคำสั่งมหาวิทยาลัย             |                                                                   |
| เอขทะเบียนส่ง :                    | 1                                                                 |
| เลขทะเบียน :                       | 1 / 2555                                                          |
| ลงวันที่ :                         | 6/15/2012                                                         |
| ผู้ลงนาม :                         | าดพิดพิดพิด                                                       |
| เรื่อง :                           | ฟุตฟด                                                             |
| หน่วยงานที่ปฏิบัติ :               | สำนักวิทยบริการและเทคโนโลยีสารสนเทศ                               |
| ស៊ីปฏิบัติ :                       | นายชาญชัย บาลศรี เลือก                                            |
| หมายเหตุ :                         | คลิ๊กปุ่มแก้ไข                                                    |
| ชั้นความเร็วของหนังสือ :           | <u>ท</u> คั                                                       |
| แนบไฟล์ :                          | เลือกไฟล์) ไม่ได้เลี้ย์กไฟล์ใด                                    |
|                                    | แก้ไข                                                             |
| 💜 ระบบจองเลขที่หนังสือราชการภายนอก | นละเลขที่คำสั่งออบไลน์                                            |

## 10. การรายงานข้อมูลให้เลือกรายงาน > รายงานคำสั่งมหาวิทยาลัยจะได้รายงานดังรูปภาพ

| มรับเล้ก<br>องนอยเมีย์สิง(ปรีย      |                                                 |                                            | บจองเลข   | รายงานค้<br>มหาวิทย <sup>,</sup> | ำสั่ง <sup>แช</sup><br>าลัย | <b>ละแลยที่คำ</b><br>คุณ วัชราภรณ์ ห |         |
|-------------------------------------|-------------------------------------------------|--------------------------------------------|-----------|----------------------------------|-----------------------------|--------------------------------------|---------|
| รายงาน<br>ออกจากระบบ<br>รายงานคำสั่ | รายงานสาสังมณ<br>รายงานหนังสือภ<br>งมหาวิทยาลัย | าวัทยาลัย<br>าายนอก<br>เลขาทะเนียนส่ง/เลขา | ทะเบียน   |                                  | ดันทา                       |                                      |         |
| ลำดับที่                            | เลขทะเบียนส่ง                                   | เลขทะเบียน                                 | ลงวันที่  | ผู้ลงนาม                         | เรื่อง                      | แก้ไข                                | ไฟล์    |
| 1                                   | 1                                               | 1/2555                                     | 15/6/2555 | หดฟดฟดฟด                         | ฟดฟด                        | แก้ไข                                | ดาวโหลด |
| 2                                   | 2                                               | 2/2555                                     | 15/6/2555 | หหดหดฟ                           | ดฟดฟดฟด                     | แก้ไข                                |         |
|                                     | 3                                               | 3/2555                                     | 15/6/2555 | หดฟดฟ                            | ฟดฟดฟด                      | แก้ไข                                |         |
|                                     | 4                                               | 4/2555                                     | 15/6/2555 |                                  |                             | แก้ไข                                |         |
| ;                                   | 5                                               | 5/2555                                     | 15/6/2555 |                                  |                             | แก้ไข                                |         |
| à                                   | 11                                              | 11/2555                                    | 15/6/2555 |                                  |                             | แก้ไข                                |         |
| 7                                   | 12                                              | 12/2555                                    | 15/6/2555 |                                  |                             | แก้ไข                                |         |
| 3                                   | 13                                              | 13/2555                                    | 15/6/2555 |                                  |                             | แก้ไข                                |         |
| )                                   | 14                                              | 14/2555                                    | 15/6/2555 |                                  |                             | แก้ไข                                |         |
| 10                                  | 15                                              | 15/2555                                    | 15/6/2555 |                                  |                             | แก้ไข                                |         |
| 11                                  | 16                                              | 16/2555                                    | 15/6/2555 |                                  |                             | แก้ไข                                |         |
| 12                                  | 17                                              | 17/2555                                    | 15/6/2555 |                                  |                             | แก้ไข                                |         |
| 2                                   | 10                                              | 19/2555                                    | 151010555 |                                  |                             |                                      |         |

 เช็ครายงานหนังสือราชการภายนอกเพื่อดูงานได้แนบไฟล์ข้อมูลแล้วหรือไม่จากคอลัมย์ไฟล์ ถ้ามี ไฟล์ข้อมูลแล้วจะมีข้อความว่าดาวน์โหลด ถ้ายังไม่ได้แนบจะยังไม่มีข้อความไดๆ

|                |                |                    | บจองเลขที่ห | นังสือราชการ | ร ภายนอกแร | าะเลขที่ค้ | nicoulau         |    |
|----------------|----------------|--------------------|-------------|--------------|------------|------------|------------------|----|
| หน้าหลัก       |                | 22/22              |             |              |            | ถ้า        | ถี่ข้อมด         |    |
| จองเลขหนังสือ/ | สาสิ่ง 🕨       |                    |             |              |            | 61 1       | สมอสูง           |    |
| รายงาน         | รายงานสาสั่งมน | าวิทยาลัย          |             |              | ละ         | ปีดำก่า    | "ดาาเป็นด        | ം" |
| ออกจากระบบ     | รายงามหนังสือค | מפעוורנ            |             |              | 10         | 0471101    | VI 1 8 90 6 9164 | 71 |
|                |                |                    |             |              |            |            |                  |    |
| รายงานคำสั่    | งมหาวิทยาลัย   | เอยพงเนียนส่ง/เอย  | าหาร์เยน    |              | ČNU2       |            |                  |    |
|                |                | (abricidation) (al | notati e    |              | Muni       |            |                  |    |
| ลำดับที<br>1   | เลขทะเบียนส่ง  | เลขทะเบียน         | ลงวันที     | ผู้ลงนาม     | เรื่อง     | แก้ไข      | ไฟล์             |    |
| 2              | 2              | 2/2555             | 15/6/2555   | иннымымы     | evievievie | แก้ไข      | of 13 Criciol    |    |
| 3              | 3              | 3/2555             | 15/6/2555   | หองโองไ      | ฟอฟอฟอ     | แก้ไข      |                  |    |
| 4              | 4              | 4/2555             | 15/6/2555   |              |            | แก้ไข      |                  |    |
| 5              | 5              | 5/2555             | 15/6/2555   |              |            | แก้ไข      |                  |    |
| 6              | 11             | 11/2555            | 15/6/2555   |              |            | แก้ไข      |                  |    |
| 7              | 12             | 12/2555            | 15/6/2555   |              |            | แก้ไข      |                  |    |
| 8              | 13             | 13/2555            | 15/6/2555   |              |            | แก้ไข      |                  |    |
| 9              | 14             | 14/2555            | 15/6/2555   |              |            | แก้ไข      |                  |    |
| 10             | 15             | 15/2555            | 15/6/2555   |              |            | แก้ไข      |                  |    |
| 11             | 16             | 16/2555            | 15/6/2555   |              |            | แก้ไข      |                  |    |
| 12             | 17             | 17/2555            | 15/6/2555   |              |            | แก้ไข      |                  |    |
| 13             | 18             | 18/2555            | 15/6/2555   |              |            | แก้ไข      |                  |    |
| 14             | 19             | 19/2555            | 15/6/2555   |              |            | แก้ไข      |                  |    |

#### 12. ออกจากระบบ

| มเก้าหลัก<br>จองเอราหนังสือ/o<br>รายงาน<br>ออกจากระบบ<br>รายงานหนัง | ล.ม.<br>สือราชการภายนอก | ເລນກິ່ານະເມີຍແສ່ງ | องเลขที่หนั<br>เจากระบ | รส์ออาชกาล<br>บ<br>(คันหา | ) <b>ภายน</b><br>เ คุณ วิชราภ | ເອດແລະ  | เลขาคำ |         |
|---------------------------------------------------------------------|-------------------------|-------------------|------------------------|---------------------------|-------------------------------|---------|--------|---------|
| ลำดับที่                                                            | เลขทะเบียนส่ง           | เลขทะเบียน        | ลงวันที่               | ผู้ลงนาม                  | ผู้รับ                        | เรื่อง  | แก้ไข  | ไฟล์    |
| 1                                                                   | 1                       | ศธ 0542.10/1      | 15/6/2555              | 99999                     | sfsfsf                        | afaf    | แก้ไข  | ดาวโหลด |
| 2                                                                   | 2                       | ศธ 0542.10/2      | 15/6/2555              | sdfdf                     | sffa                          | afafaf  | แก้ไข  |         |
| 3                                                                   | 3                       | ศธ 0542.10/3      | 15/6/2555              | sfsadfaf                  | afafa                         | ffafafa | แก้ไข  |         |
| 4                                                                   | 4                       | ศธ 0542.10/4      | 15/6/2555              |                           |                               |         | แก้ไข  |         |
| 5                                                                   | 10                      | ศธ 0542.10/10     | 15/6/2555              | sfsfsf                    | sfsfsf                        | sfsf    | แก้ไข  | ดาวโหลด |
| 6                                                                   | 12                      | ศธ 0542.10/12     | 15/6/2555              |                           |                               |         | แก้ไข  |         |
| 7                                                                   | 13                      | ศธ 0542.10/13     | 15/6/2555              |                           |                               |         | แก้ไข  |         |
| 8                                                                   | 14                      | ศธ 0542.10/14     | 15/6/2555              |                           |                               |         | แก้ไข  |         |
| 9                                                                   | 15                      | ศธ 0542.10/15     | 15/6/2555              |                           |                               |         | แก้ไข  |         |
| 10                                                                  | 16                      | ศธ 0542.10/16     | 15/6/2555              |                           |                               |         | แก้ไข  |         |
| 11                                                                  | 17                      | ศธ 0542.10/17     | 15/6/2555              |                           |                               |         | แก้ไข  |         |
| 12                                                                  | 18                      | ศธ 0542.10/18     | 15/6/2555              |                           |                               |         | แก้ไข  |         |
| 13                                                                  | 19                      | ศธ 0542.10/19     | 15/6/2555              |                           |                               |         | แก้ไข  |         |
| 14                                                                  | 21                      | ศธ 0542.10/21     | 15/6/2555              |                           |                               |         | แก้ไข  |         |
| 15                                                                  | 22                      | ศธ 0542.10/22     | 15/6/2555              |                           |                               |         | แก้ไข  |         |
| 16                                                                  | 23                      | ศธ 0542.10/23     | 18/6/2555              |                           |                               |         | แก้ไข  |         |
| 17                                                                  | 24                      | ศธ 0542.10/24     | 18/6/2555              |                           |                               |         | แก้ไข  |         |
| 18                                                                  | 25                      | ศธ 0542.10/25     | 18/6/2555              |                           |                               |         | แก้ไข  |         |
| 19                                                                  | 26                      | ศร 0542.10/26     | 18/6/2555              |                           |                               |         | แก้ไข  |         |

# ภาคผนวก

## ข้อมูลผู้จัดทำโครงการ

นางณัฏฐชา ตรีโอษฐ์ ตำแหน่ง ผู้ปฏิบัติงานบริหาร งานบริหารทั่วไป กองกลาง สำนักงานอธิการบดี ร่วมกับงานพัฒนาระบบสารสนเทศและสื่ออิเล็กทรอนิกส์ ศูนย์คอมพิวเตอร์ มหาวิทยาลัยราชภัฏสกลนคร

## ที่ปรึกษาโครงการ

| 1. | นายสุนทร ไชยชนะ    | ตำแหน่ง ผู้อำนวยการสำนักวิทยบริการและเทคโนโลยีสารสนเทศ   |
|----|--------------------|----------------------------------------------------------|
| 2. | นางสาวพิชญาดา ธานี | ตำแหน่ง หัวหน้างานบริหารทั่วไป กองกลาง สำนักงานอธิการบดี |